# Guide for updating EXact2 Web Server Module software

• New patch version: 3.6-25

| thod 1 | 1. Click on Menu.                                                                                                    |                                                                                                    |                                                                                 |
|--------|----------------------------------------------------------------------------------------------------|----------------------------------------------------------------------------------------------------|---------------------------------------------------------------------------------|
|        |                                                                                                    |                                                                                                    |                                                                                 |
|        | VEX140                                                                                                    |                                                                                                    | Help:                                                                           |
|        | Nou side                                                                                                    | (23) 🖨                                                                                                    |                                                                                 |
|        |                                                                                                    | &% €                                                                                                    |                                                                                 |
|        |                                                                                                    |                                                                                                    |                                                                                 |
|        |                                                                                                    |                                                                                                    |                                                                                 |
|        |                                                                                                    | Menu                                                                                                    |                                                                                 |
|        |                                                                                                    |                                                                                                    |                                                                                 |
|        |                                                                                                    | Alarm Status                                                                                                    |                                                                                 |
|        | <ul> <li>EXHAUSTO A/S COENSEVEJ 76 C</li> <li>Any unsaved c<br/>firmware.</li> </ul>                                                                         | Alarm Status                                                                                                    | eding to update the                                                             |
|        | <ul> <li>EXHAUSTO A/S ODENSEVEJ 78 C</li> <li>Any unsaved c firmware.</li> </ul>                                                                             | Alarm Status                                                                                                    | DDK VERSION 3.6-25 COPYRIGHT 2006-2024<br>eding to update the<br>Log out (admir |
|        | EXHAUSTO A/S ODENSEVEJ 70 C<br>2. Any unsaved c<br>firmware.<br>EXHAUSTO A/S ODENSEVEJ 70 C<br>C<br>C<br>C<br>C<br>C<br>C<br>C<br>C<br>C<br>C<br>C<br>C<br>C | CARTIN Status  Constrained by the saved before proceed  Constrained by the saved before proceed  Save settings  Last save:  Date 2019-09-11 Tme 16:30:00 | eding to update the<br>Log out (admi                                            |

3. Click on Firmware Update, select the firmware file from a connected pc, and press upload.

| VFX140                                                                                                    | Firmware Update                                                                                                    |       |
|----------------------------------------------------------------------------------------------------|----------------------------------------------------------------------------------------------------|-------|
| Red stue<br>Overview<br>Email server configuration<br>User management<br>Change password<br>Firmware Update<br>Data logger<br>Data logger<br>Data logger<br>Data logger<br>Barling mode<br>(© Operating mode<br>(© Operating readings)<br>(© Operating readings)<br>(© Operatin | Vælg fil       Der er ikke valgt nogen fil       Upload         Runnin affirmvære version is:       is:       is:         Iabel-ARM-3 6-25       Mem Total: 62488 kB         Backup/Restore settings       Backup settings         Download       Download         Restore settings       Vælg fil       Der er ikke valgt nogen fil         Vælg fil       Der er ikke valgt nogen fil       Upload | Help: |

4. Wait until the update is finished (appr. 5 min), and the menu should appear as in the following screenshot:

| EXHAUSTO<br>FOR A BETTER FLOW |                                                                                                    |
|-------------------------------|----------------------------------------------------------------------------------------------------|
| Overview                      | <section-header><section-header></section-header></section-header>                                                  |
| EXHAUSTO A/S ODENSEVEJ 76     | DK-5550 LANGESKOV TEL: +45 65 66 12 34 FAX: +45 65 66 11 10 EXHAUSTO@EXHAUSTO.DK VERSION 3.6-26 COPYRIGHT 2008-2024 |

5. Power cycle the ventilation system.

**EXHAUSTO** 

2/3

6. The time and date in the HMI menu (3.2.1) should now be able to be set to the current time.

#### Method 2

#### Prepare the USB stick:

- 1. Ensure that the latest software patch (3.6-25) is saved on an empty USB drive.
- 2. The software file must be placed in the **root directory** of the USB drive.
- 3. It should be the **only file** on the USB drive, avoid placing it in a subfolder.

## Connect the USB drive to the Web Module:

4. Insert the USB drive into the Web Module of the ventilation system.

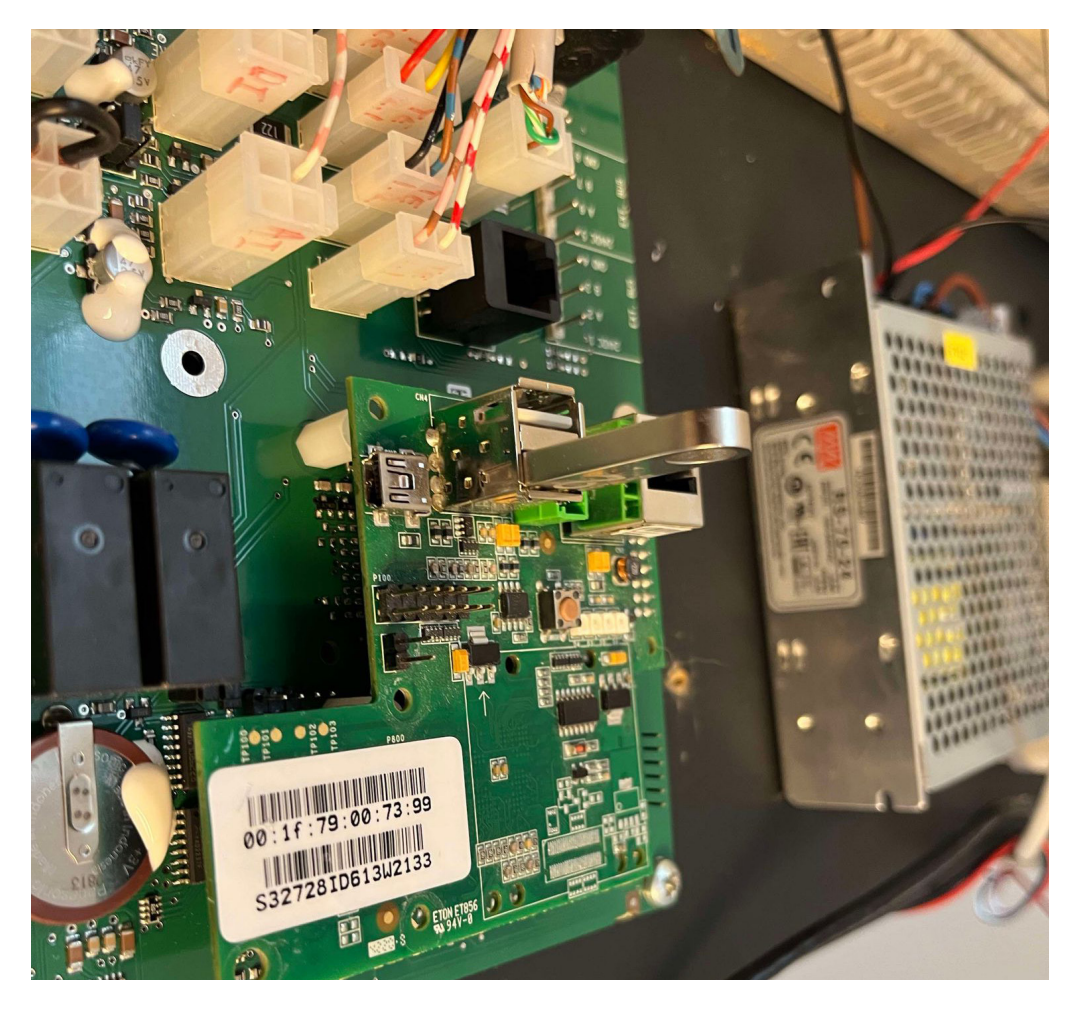

## Restart the ventilation system:

- 5. While the USB drive is still connected, power cycle the system.
- 6. Upon restart, the Web Module will detect and begin loading the new software.
- 7. Wait for the software to be installed:
- 8. The installation process typically takes 5-8 minutes.
- 9. During this time, the system will automatically be updated to version 3.6-25

## Verify the update:

- 10. The update process can be monitored via the HMI interface under Versions in menu 6.3.
- 11. Once the update is complete, the web module will display that it has been updated to version 3.6-25.

## Access the Web Module:

- 12. After the update, the Web Module will be accessible through a local network (LAN).
- 13. The time and date in the HMI menu (3.2.1) should now be able to be set to the current time.